## Parent Portal

Parents with the verification code, student perm ID and the telephone number in hand can go to the Riverbank USD website at www.riverbank.k12.ca.us and click on "Aeries Parent Portal" under "Quick Links" on the left side of the page.

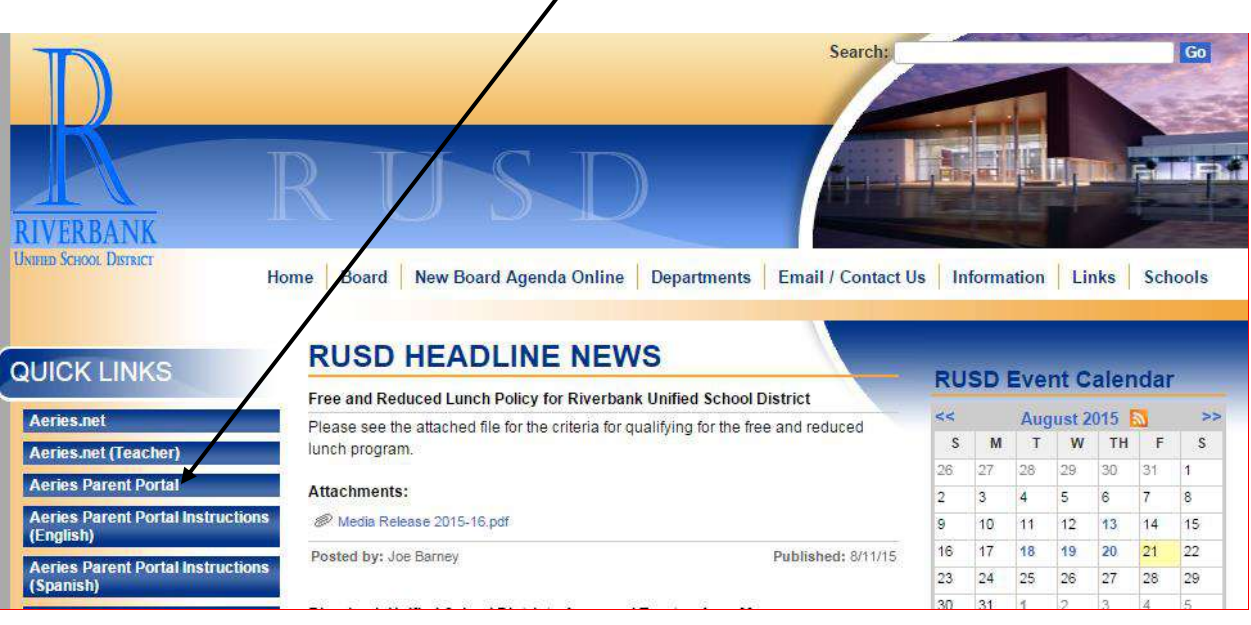

Click on the <u>Create New Account</u> link.

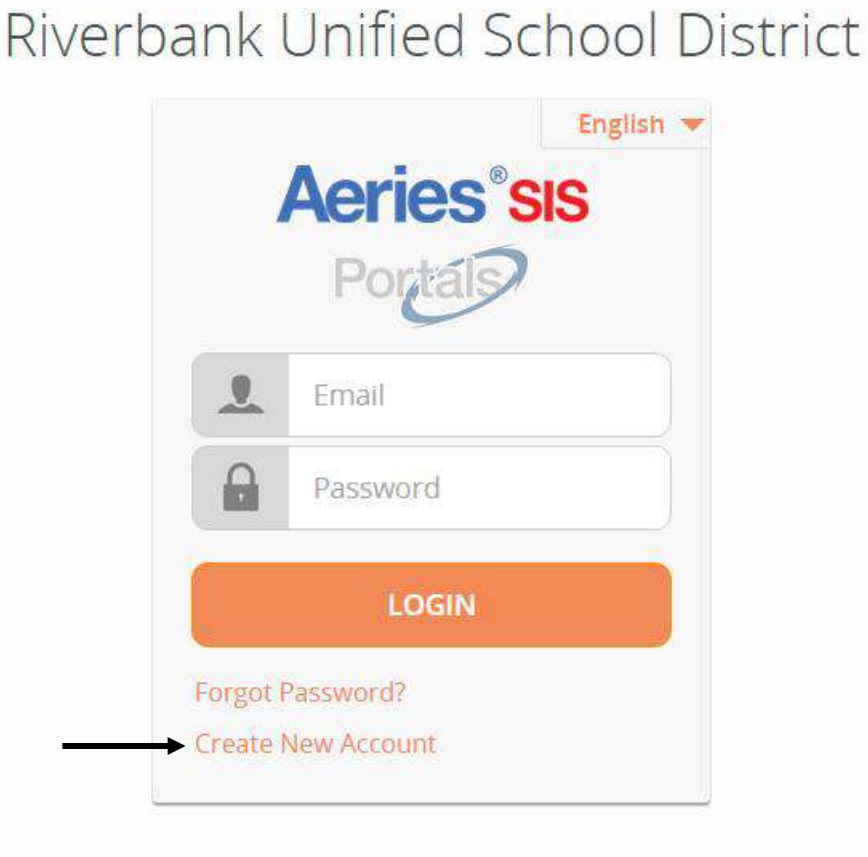

This will start the Registration Wizard. During this process, the parent or student will be asked for their Account Type and click Next.

| Step 1<br>Account Type - Student or Parent/Guardian |     |           |  |
|-----------------------------------------------------|-----|-----------|--|
| Par                                                 | ent | ◎ Student |  |
| Previou                                             | S   | Next      |  |

Next the parent or student will be prompted for their email address and a password to use for their new Parent Portal account then click Next.

|                                                                                                    | Step 2<br>Account Information          |  |
|----------------------------------------------------------------------------------------------------|----------------------------------------|--|
| Please Enter The                                                                                                    | e Following Information About Yourself |  |
| Email Address:                                                                                                    |                                        |  |
| Verify Email Address:                                                                                                    |                                        |  |
| Password:                                                                                                    |                                        |  |
| ReType Password:                                                                                                    |                                        |  |
| A verification email will be sent to your email address from:<br>support@riverbank.k12.ca.us<br>Before continuing, Please add this email address to your "contacts" or<br>"safe senders" list to ensure you receive this email. |                                        |  |
| P                                                                                                    | revious Next                           |  |

| Step 3<br>Email Verification                                                                                                    |  |  |  |  |
|----------------------------------------------------------------------------------------------------|--|--|--|--|
| A verification email has been sent to your email address from:<br><b>support@riverbank.k12.ca.us</b><br>Click the "Confirm" link provided in that email or copy and paste the<br>Email Code into the field below: |  |  |  |  |
| Email Code:                                                                                                    |  |  |  |  |
| Previous Next                                                                                                    |  |  |  |  |

A confirmation email will be sent to that email address and the registration process will be halted until the parent or student clicks the Confirm link in the email that was sent (check inbox and spam folders).

Thank you for registering for an *Aeries* account. In order to ensure the account was requested by you, please click on the appropriate link below or copy and paste the URL into the Address bar of your browser.
If you can, please click on the following links to confirm or reject this account:
Confirm Current Email Address
Reject Current Email Address
If you are unable to click the links above, you need to copy and paste the following URL into your web browser's Address bar.
https://www.accessmystudent.com/RiverbankUSD/ConfirmEmail.aspx
You will then be prompted for the following information which you can copy and paste into the page:
Email Address: ParentAccount@yahoo.com
Email Code: 52UT7K737PH6H8929NUB

The person can either click on the Confirm or Reject links or if the links are not active, they can manually go to the URL specified and manually confirm or reject the account.

| Step 3<br>Email Verification           |                                                                                   |  |  |  |
|----------------------------------------|-----------------------------------------------------------------------------------|--|--|--|
| Please enter your ema<br>from the conf | I address and copy and paste the Email Code irmation email into the fields below: |  |  |  |
| Email Address:                         |                                                                                   |  |  |  |
| Email Code:                            |                                                                                   |  |  |  |
|                                        | Next                                                                              |  |  |  |

When you click on the Confirm link, the following webpage will displayed and the registration process can be continued.

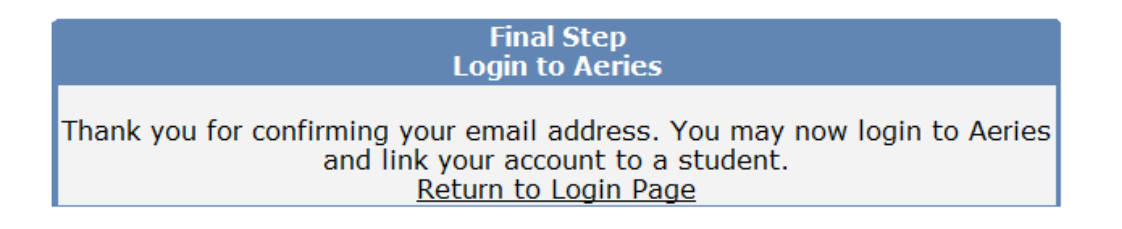

The registration process will continue with entering the Verification Code, Perm ID, and Telephone number of the student they wish to view (This information will be provided to you).

| Step 1<br>Student Verification                            |  |  |
|-----------------------------------------------------------|--|--|
| Please Enter The Following Information About Your Student |  |  |
| Student Permanent ID Number:                              |  |  |
| Student Home Telephone Number:                            |  |  |
| Verification Code:                                        |  |  |
| Previous Next                                             |  |  |

The next step in the registration process for parent accounts is choosing the Contact record that represents you. If you name is not listed is ok, just select <u>None of the above</u> and click Next.

| If your name appears belo<br>address on the | w, please select it so that the email<br>record can be updated. |
|---------------------------------------------|-----------------------------------------------------------------|
| Name                                        | Relationship                                                    |
| Sandy Smith                                 | Grandmother                                                     |
| Loretta Smith                               | Aunt                                                            |
| Peter Smith                                 | Uncle                                                           |
| Ann Smith                                   | Aunt                                                            |
| None of the above                           |                                                                 |
|                                             |                                                                 |

Once you click next the process will be complete. Now you can view the information about the student

| Step 3<br>Process Complete     |            |
|--------------------------------|------------|
| Your account is now linked to  | John Smith |
| Add Another Student to Your Ad | count      |

## Note:

If you have more additional students to add to an account just click on <u>Add Another Student to Your</u> <u>Account.</u> You will be asked to enter the Perm Id, Telephone number and Verification Code.

| Step 1<br>Student Verification                            |  |  |
|-----------------------------------------------------------|--|--|
| Please Enter The Following Information About Your Student |  |  |
| Student Permanent ID Number:                              |  |  |
| Student Home Telephone Number:                            |  |  |
| Verification Code:                                        |  |  |
| Previous Next                                             |  |  |